## **Tank Fill Monitor Quick Reference Guide**

| Screen Name        | Image                                                                                                    | Description                                                                                                    |
|--------------------|----------------------------------------------------------------------------------------------------|----------------------------------------------------------------------------------------------------|
| Home Screen        | ISO Product Controller II<br>TANK VOLUME<br>577<br>Gal<br>Dill VOLUME                                                                                    | <ul> <li>Tank Volume - The amount of product currently<br/>in the tank.</li> <li>Fill Volume - Amount of product added to the<br/>tank through the fill flow line.</li> <li>Press the EDIT button to open a screen to edit<br/>the tank volume.</li> </ul>                                                                                                    |
| Main Run Screen    | ISO Product Controller II<br>TANK CAPACITY 120 Gal<br>FILL VOLUME 0 Gal<br>TANK VOLUME 57 Gal<br>SPARGE PRESS 70 PSI<br>FLOW RATE 0 Gal/Min<br>PREV NEXT | <ul> <li>Tank Capacity - Displays the maximum tank capacity.</li> <li>Fill Volume - Amount of product added to the tank through the fill flow line.</li> <li>Tank Volume - The amount of product currently in the tank.</li> <li>Sparge Pressure - Displays the product pump pressure (if available).</li> <li>Flow Rate - Current flow rate of the product through the fill flow line.</li> </ul> |
| Information Screen | MONITOR INFORMATIONPART NUMBER063-0173-638SOFTWARE NUMBER077-0171-392SOFTWARE VERSION1.1.4.1MONITOR ADDRESS0x15SERIAL NUMBER206995INSTANCE0PREVNEXTINST  | The Information Screen displays the hardware and software version information.                                                                                                    |

## FIGURE 1. System Diagram

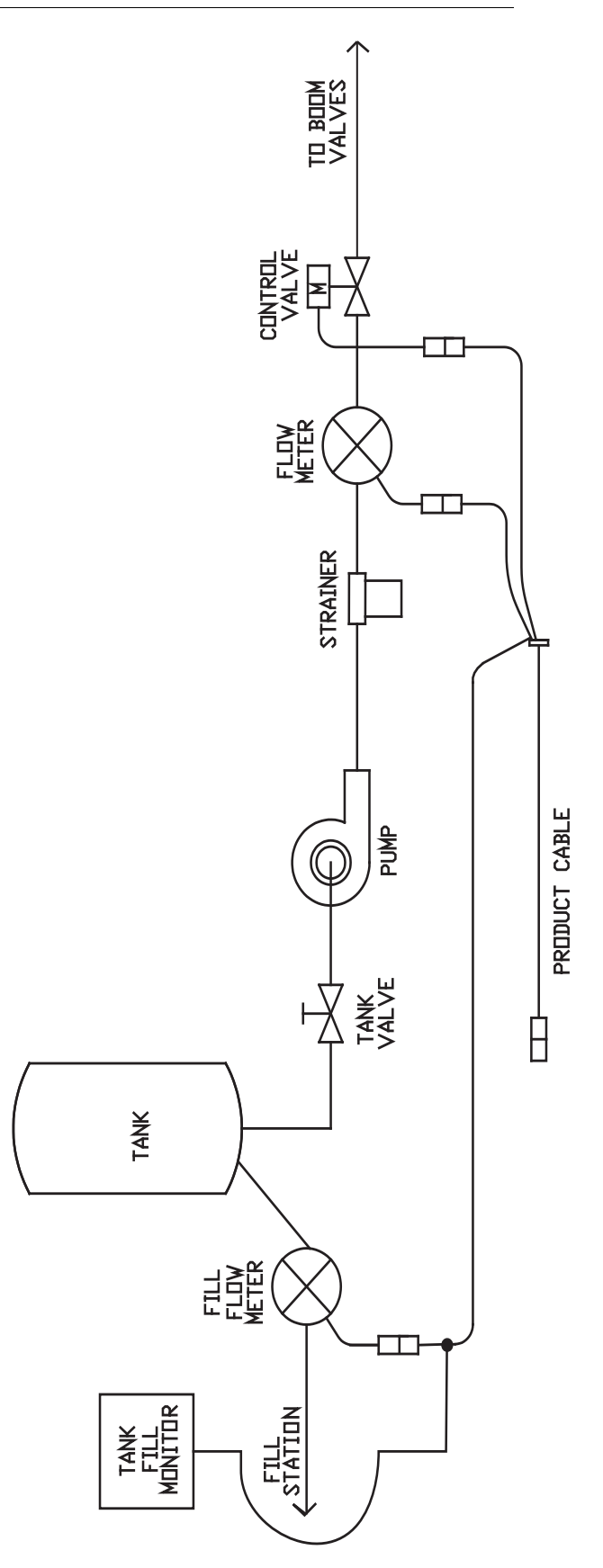